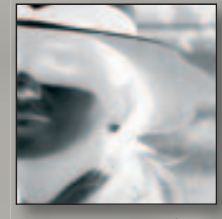

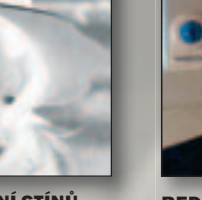

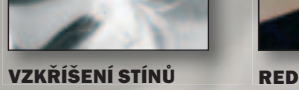

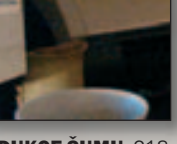

A SVĚTEL 210

**REDUKCE ŠUMU** 218

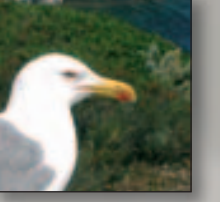

ZAOSTŘIT NEBO ROZMAZAT 222

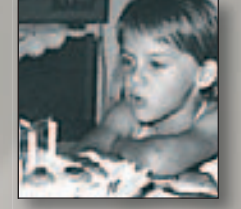

ÚPRAVA **OSTROSTI** 224 echci tuto kapitolu označit ani jako "bazar", ani jako "výprodej" nebo "supermarket". Ani pojem "lahůdkářechci tuto kapitolu označit ani jako ství" nebo "cukrárna" mi nevyhovuje. Jsou zde soustředěny nejrůznější postupy, nástroje a efekty, které vám Zoner Photo Studio nabízí při úpravách obrázků nebo při jejich dalším zpracování.

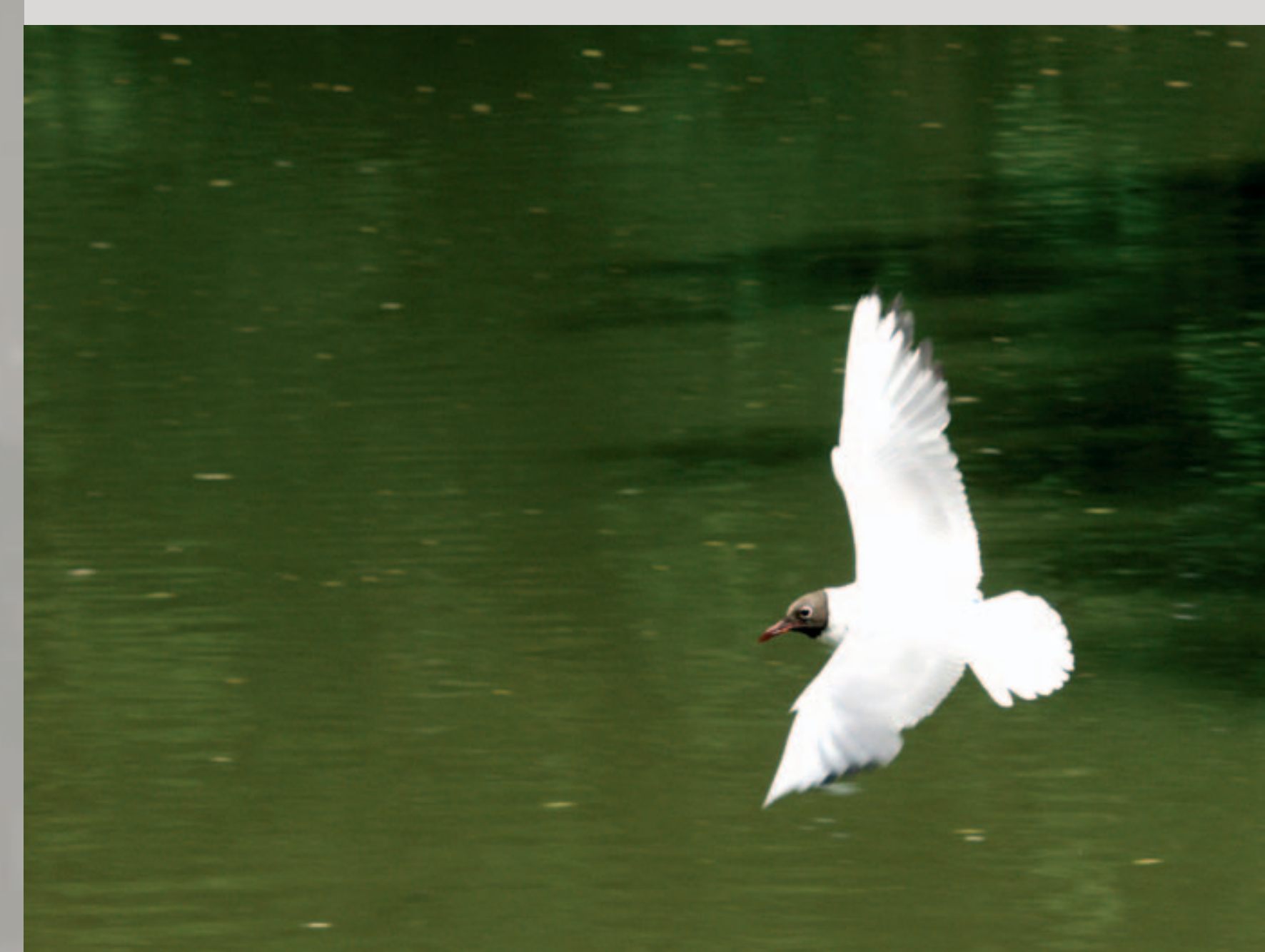

# Další úpravy a efekty

Pro každého něco – nástroje a postupy pro vaše experimenty.

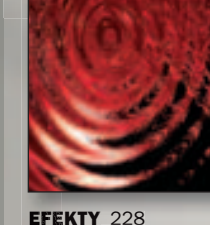

Tak, jako to bývá v cukrárně, některý kousek může v někom vzbuzovat nadšení, jiného z něj budou bolet zuby.

V každém případě stojí za to alespoň ochutnat. Je možné, že o většinu z dále uvedených postupů podruhé ani nezavadíte, je ale také možné, že vám některé z nich ušetří velké množství času, který byste jinak museli vynaložit při obecných standardních řešeních. A jsou zde i věci zcela nezbytné.

## Co zde najdete?

Do této kapitoly jsem shrnul vše, co obsahují podnabídky Vylepšit obraz, Odstranit vady obrazu, Efekty a Ostatní, které najdete v nabídce Upravit.

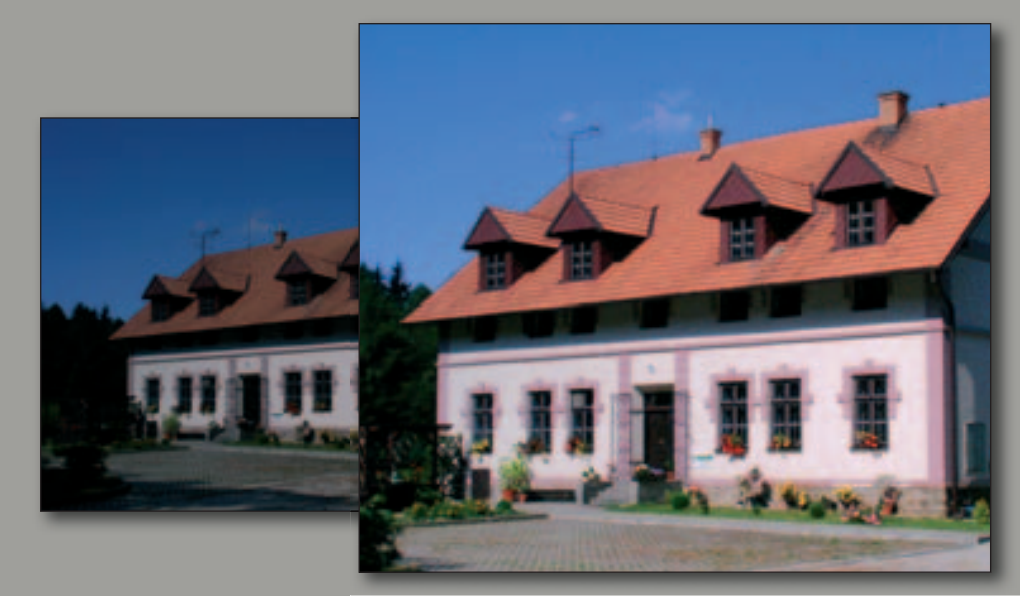

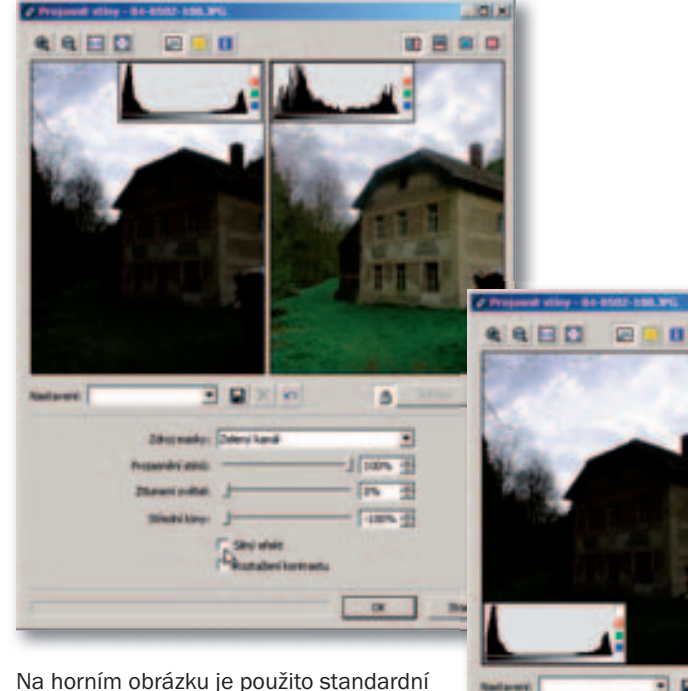

Na horním obrázku je použito standardní nastavení, spodní obrázek ukazuje výsledek po zaškrtnutí políček Silný efekt a Roztažení kontrastu. Všimněte si i změny v histogramech upravovaných obrázků. V obou případech je použit stejný zdroj masky – zelený kanál.

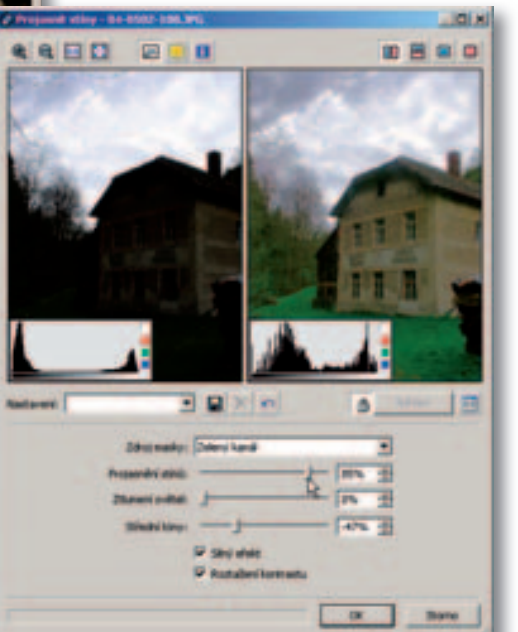

# Vzkříšení stínů a světel

Za plného slunce, na sněhu nebo třeba mořské pláži bývá obtížné zvolit správnou expozici – výsledkem bývají snímky s velmi tmavými stíny při prokreslené obloze, nebo prokreslené stíny a přepálená místa, případně špatně oboje.

### Filtr Projasnit stíny

Příkazem Upravit > Vylepšit obraz > Projasnit stíny (Ctrl+7) otevřete okno, ve kterém můžete upravit prokreslení stínů nebo světel. Dříve, než se do tohoto okna přepnete, proveď te základní tonální úpravy snímku, abyste neupravovali něco, co lze jednoduše opravit nastavením černého a bílého bodu, případně Gammou. Při nastavení hodnot buďte opatrní a kontrolujte si výsledky ve zvětšeném náhledu. Hlavně pamatujte na to, že pokud ve stínech skutečně nic není (jsou pouze černé, bez kresby), nic z nich nevydolujete. Dosáhnete pouze toho, že místo černé bude na obrázku špinavá a skvrnitá černá. V případech s obtížnou expozicí platí – více snímků, případně s různým měřením, a máte šanci, že něco zachráníte. Podívejte se na histogram, jehož tvar vám napoví. Samostatným problémem by bylo použití filtrů, ale to je jiná kniha.

## Zdroj masky

Velmi stručně k principu – na obrázek se aplikují tonální úpravy, které se v ně-

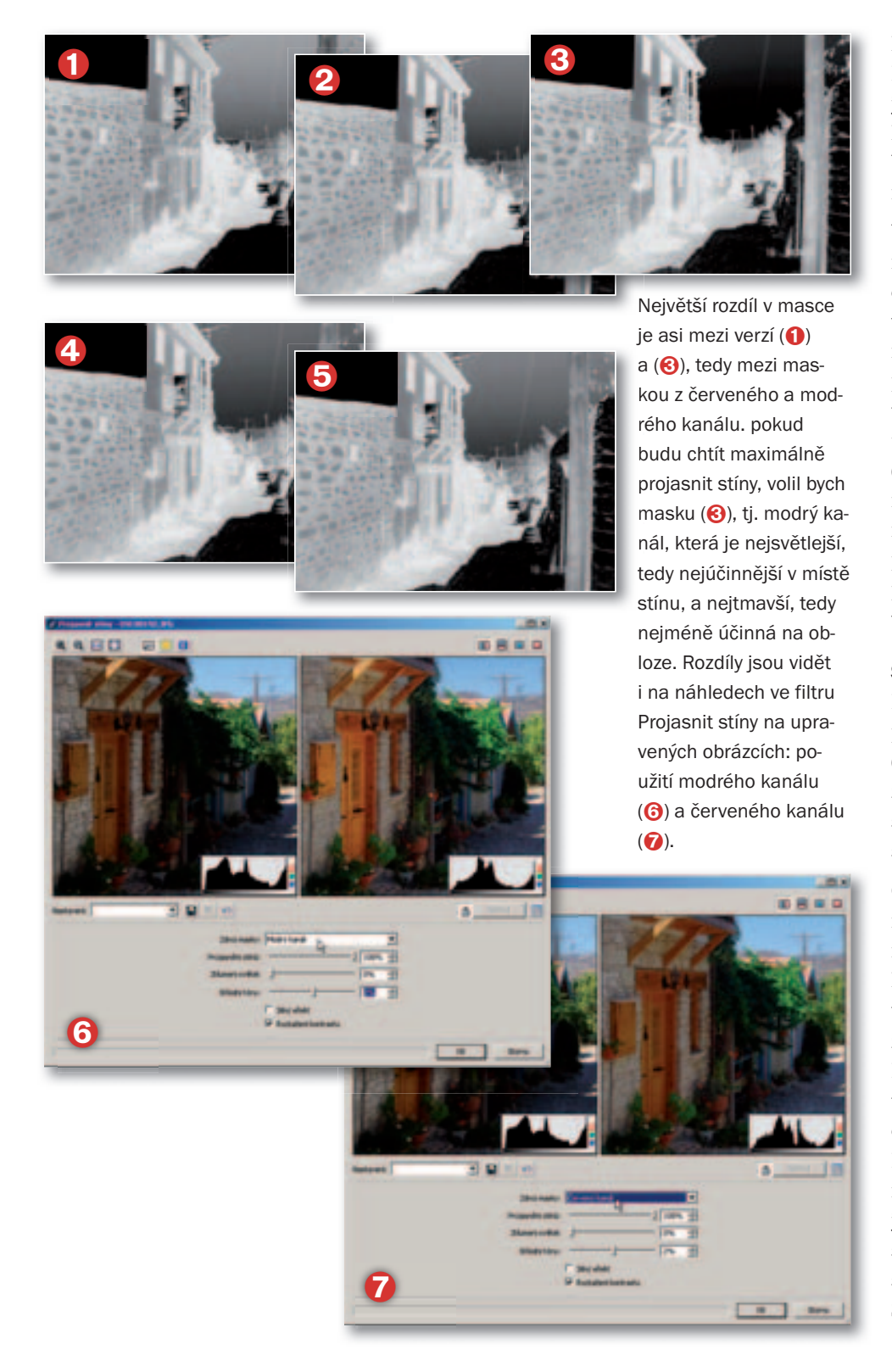

které oblasti projeví více, v jiné méně. Rozsah změn ovlivňuje maska: tam, kde je maska černá, změna se neprojeví; tam, kde je maska bílá, se změna plně projeví. V šedých oblastech je změna větší nebo menší podle stupně šedé.

Vedlejší obrázek ukazuje jednotlivé kanály R (1), G (2), B (3) snímku převedené do škály šedé a invertované. Jak vidíte, vedlo by použití masek podle jednotlivých kanálů k různým výsledkům při prosvětlení stínů. Vedle masek vytvořených z kanálů R, G a B můžete použít masku podle desaturovaného (2) (odbarveného) obrázku nebo podle obrázku ve škále šedé (5). Vždy dostanete mírně rozdílné výsledky. V praxi byste postupovali tak, že vyzkoušíte jednotlivé případy a vyberete ten, který vám bude v náhledu opticky lépe vyhovovat.

### Stíny i světla

Dialogové okno Projasnit stíny můžete použít jak pro úpravu příliš tmavých (nebo kontrastujících stínů), tak i pro stažení přílišných jasů, např. oblohy nebo sněhu apod. Místo jezdce Projasnění stínů byste použili Ztlumení světel.

Obrázek doladíte pomocí jezdce Středních tónů (ovlivníte jím kontrast středních tónů); tažením vlevo, do kladných hodnot, snímek především ve středních tónech zesvětlujete, tažením vpravo, do záporných hodnot, naopak ztmavujete. Poslední dvě volby umožňují automaticky roztáhnout kontrast a zvýšit sílu efektu.

Projasnění stínů je nejlépe vyzkoušet, nedá se říci žádný jednoznačný návod, jak dosáhnout nejlepšího výsledku: nastavte jezdec Projasnění stínů, vyzkoušejte Zdroj masky a dolaďte pomocí Středních tónů.

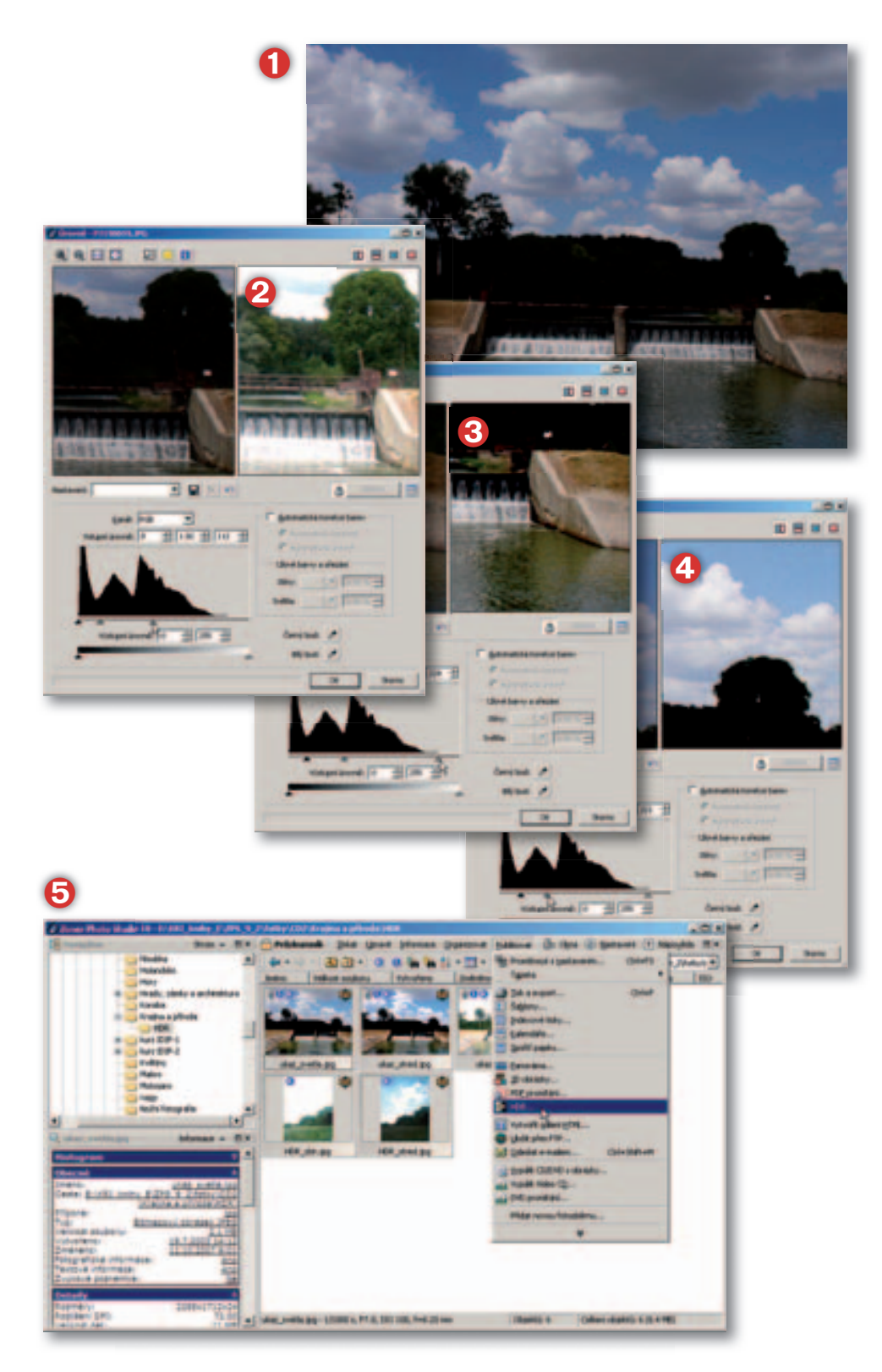

### **Pseudo HDR**

HDR (High Dynamic Range) je označení pro způsob práce se snímky, které zachycují scény s velkým tonálním rozsahem. ZPS nyní umí takovéto snímky zpracovávat. "Pravé" HDR by znamenalo sejmout několik snímků scény s posunutou expozicí: při každém snímku by byla optimálně zahrnuta určitá oblast jasů, s tím, že jiné oblasti mohou být přepálené nebo se zalitými stíny. Spojením těchto snímků dohromady můžete vytvořit obraz, který obsahuje dobře vykreslenou plnou škálu jasů, které by se normálně do jednoho snímku při jediné expozici nevešly. Tomuto tématu věnuji samostatnou kapitolu.

Možností HDR lze využít i pro nápravu snímků s příliš tmavými stíny (1) – je-li to vůbec možné, pokud v obrázku něco ie.

Postup je jednoduchý:

- pomocí nástrojů na úpravu tonality (Úrovně, Křivky) vytvořte sadu snímků: přeexponovaný s dobře prokreslenými stíny (2), exponovaný s dobrými středními tóny (3) a podexponovaný s prokreslenými světly (4), bez ohledu na zbývající části obrázku;
- ▶ tuto (minimálně) trojici snímků "podstrčte" ZPS jakoby to byly HDR snímky;
- ▶ v okně HDR spojíte snímky do jednoho.

Jako i jinde v knize i tato ukázka je přehnaná, aby bylo názorně vidět, jak postup funguje. V ideálním případě použijete optimálně exponovanou sadu snímků, minimálně za pomoci bracketingu.

Jakmile máte připravenu trojici snímků, označíte je v Průzkumníku ZPS a příka-

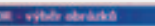

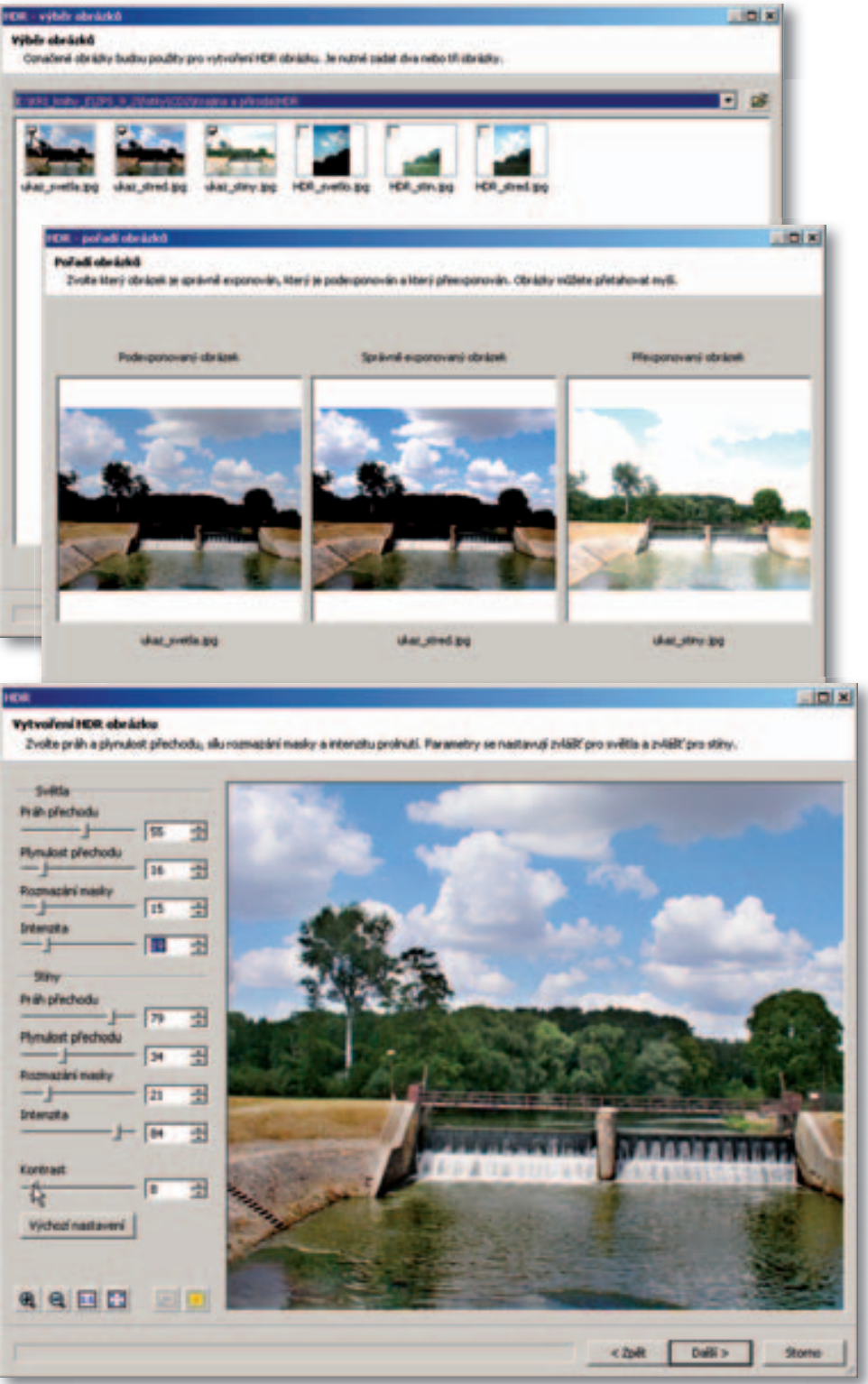

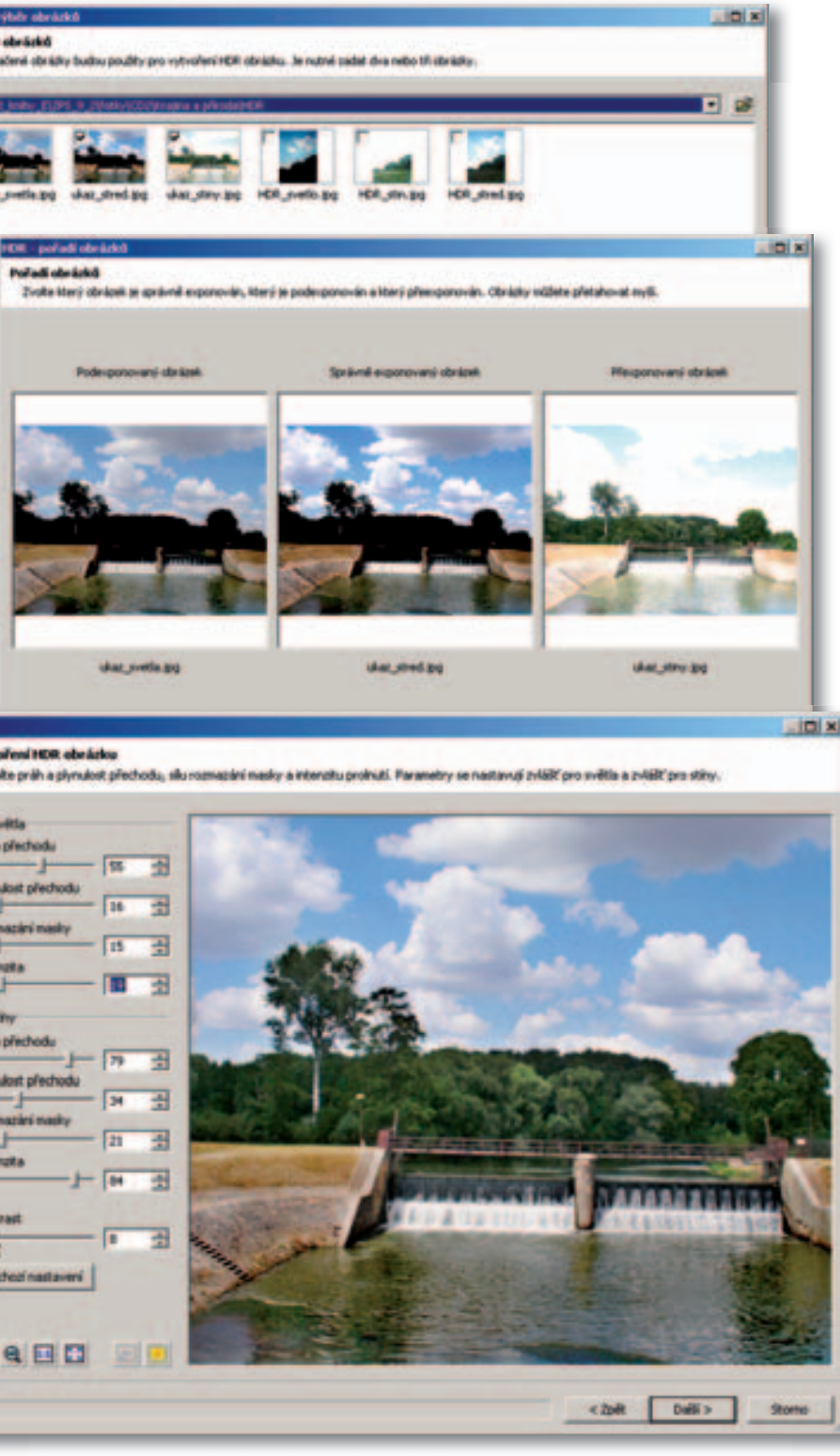

zem Publikovat > HDR (③) otevřete okno úvodní okno HDR (6). V tomto okně potvrdíte nebo upravíte výběr snímků ke zpracování. Tlačítkem Další postoupíte do okna, v němž upravíte pořadí snímků: od podexponovaného (se správně exponovanými nejsvětlejšími částmi), přes "správně" exponovaný (se správnými středními tóny), až po přeexponovaný (se správně exponovanými stíny).

Pořadí snímků můžete velmi jednoduše změnit přetažením obrázku na jiné místo myší - oba obrázky se prohodí. Tlačítkem Další se dostanete do okna Vytvoření HDR obrázku. V tomto komplexním dialogovém okně nastavíte samostatně kvalitu světel a stínů. Toto okno podrobně s dalšími ukázkami popisuji v samostatné kapitole, zde jenom velmi stručně:

- stáhněte zcela dole hodnotu Kontrast na 0;
- nejprve vždy nastavte Práh přechodu; při nastavení se řídíte vizuálním dojmem, proto doporučuji pracovat s oknem v plné obrazovkové velikosti;
- stáhněte Rozmazání masky zcela vlevo (na nulu) a postupně přidávejte;
- sílu efektu upravte pomocí Intenzity a dolaď te pomocí Plynulosti přechodu.
- totéž proveďte pro oblast Stíny;
- obrázek dolaď te pomocí Kontrast.

Tlačítkem Další se dostanete do posledního okna, ve kterém se můžete rozhodnout. zda obrázek uložíte nebo ho otevřete pro další úpravy v Editoru. Poznamenávám, že v ideálním případě budete pracovat se třemi samostatnými expozicemi, vhodné je i použití RAWu, ze kterého HDR můžete přímo připravit. Uvedený postup s jedním JPEG snímkem je pouze nouzovým řešením.